## Połączenie drukarki NPOS przez sieć WiFi

Uruchom program **Printer TEST V3.2C**. Program jest dostępny na płycie CD dołączonej do drukarki NPOS, na stronie internetowej Novitus lub serwerze FTP (<u>ftp2.novitus.pl</u> u:pos, h: pos135+). Po uruchomieniu program postępuj zgodnie z poniższym opisem.

| S POS Printer test V3.2                                                                                                    | ×                                                                                  |  |  |
|----------------------------------------------------------------------------------------------------|------------------------------------------------------------------------------------|--|--|
| Port Select     Printer Type       OLPT     OCOM       Image: Output of the second second s | 6                                                                                  |  |  |
| LPT Settings     COM Settings       LPT1     COM1     9600     RTS                                                                                                    |                                                                                    |  |  |
| NET Set         192         168         8         1         Refresh         Auto s           Printer IP:         192         168         123         100         Connect         Printer           New IP:         192         168         1         .100         Set New IP         Net/M                                                                                                    | Set Ip<br>ng<br>onitor                                                             |  |  |
| New ID:         0         0         0         0         0         New ID         (Set last                                                                                                    | four ID)                                                                           |  |  |
| Content: NO. Rep: HEX Clear AutoSend Cyc<br>1 2 3<br>Welcome to use the impact and thermal printer manufactured by professional POS<br>receipt printer company!                                                                                                    | 500 ms CutPaper Print Cut Paper Open cash drawer Traditional Driver Print Advanced |  |  |
| POS printer test tool V3.2                                                                                                    | 中文简体<br><b>2020-11-06 10:19:23</b><br>Power by Lee (C) 2020                        |  |  |
| Status Bar: Real-time display of print status!                                                                                                    |                                                                                    |  |  |

- 1. Wybierz model drukarki POS-80.
- 2. Wybierz opcję komunikacji przez port USB.
- 3. Kliknij przycisk "**Print**", aby sprawdzić czy połączenie z drukarką jest prawidłowe.
- 4. Po uzyskaniu wydruku kliknij przycisk "Advanced".

Po kliknięciu przycisku "Advanced" pojawi się poniższe okienko:

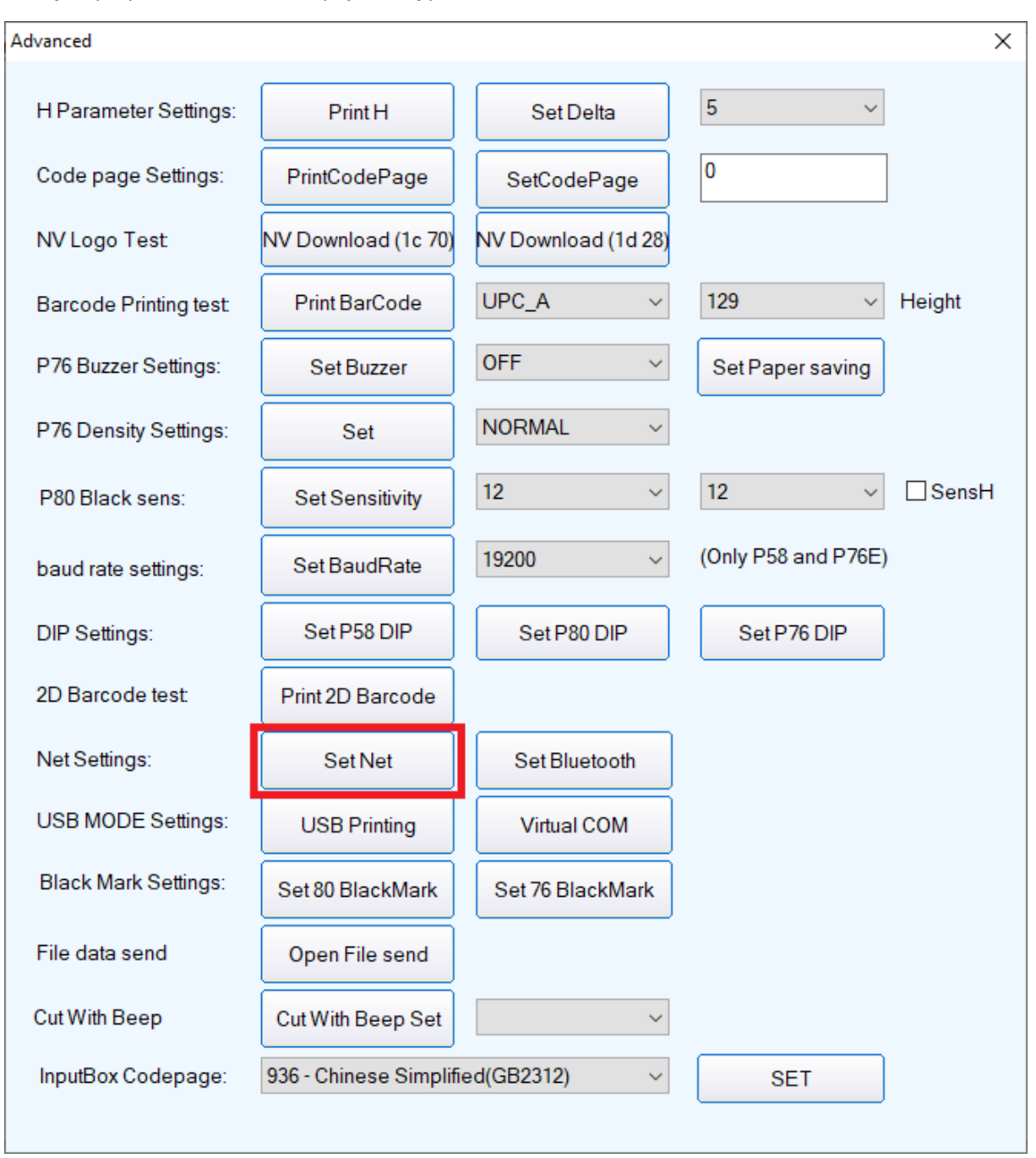

| Net Settings  | ······································ | ~       |
|---------------|----------------------------------------|---------|
| Net Settings  |                                        | ^       |
| Net Settings  |                                        |         |
| IP Address: 1 | 192 . 168 . 123 . 100 SetIPAddr        |         |
| NetMask 2     | 255 . 255 . 255 . 0 SetNetMask         |         |
| GateWay 3     | 192 . 168 . 123 . 1 SetGateWay         |         |
|               | Set above contents                     | POS     |
| WIFI Settings | 7                                      | Set All |
| SSID: F       | Printer001 4                           |         |
| WIFI Key F    | Printer001 5                           |         |
| Кеу Туре 🛛 🕅  | VPA2_AES_PSK 6                         | Return  |
| [             | Set above contents                     |         |
| WIFI CMD:     | ~                                      |         |
|               | CMD Set                                |         |

Kliknij przycisk "**Set Net**". Pojawi się kolejne okienko:

- 1. Ustaw adres IP drukarki z zakresu udostępnianego przez punkt dostępowy WiFi.
- 2. Ustaw maskę podsieci.
- 3. Ustaw bramę.
- 4. Wpisz identyfikator sieci WiFi (SSID). Jest to nazwa rozgłaszana przez router bezprzewodowy.
- 5. Wpisz hasło dostępowe do punktu dostępowego WiFi.
- 6. Wybierz typ szyfrowania dla połączenia WiFi.
- 7. Po wprowadzeniu powyższych danych kliknij przycisk "Set All". Drukarka zapisze ustawienia. Uruchom ponownie drukarkę. Drukarka jest gotowa do pracy poprzez połączenie WiFi.